Version 1.0

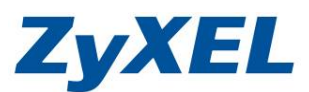

# NSA\_WordPress 套件使用-如何備份及回復

# 一、 備份

狀況:於部落格建立的文章如何備份呢?

### 步驟一:

透過 Zyxel NAS Starter Utility 搜尋 NAS 的 IP 位址(例: 192.168.0.39)

| ZvXEL NAS Starter                                                                                                    | Utility                                                                                                    | x                                                                                                    |
|----------------------------------------------------------------------------------------------------|----------------------------------------------------------------------------------------------------|----------------------------------------------------------------------------------------------------|
|                                                                                                    |                                                                                                    | 🧓 捜索 🕜 説明                                                                                                    |
| <ul> <li>Image: Constraint of the system of the system of the syst</li></ul> | 使用2Pilot上傳資料<br>拖拉檔案或資料夾到桌面上的<br>2Pilot圖示,2Pilot將會自動分<br>類多媒體檔案,並上傳到NAS<br>對應的資料夾中。 新學期路磁響機 新學期路磁響機 的資料夾對應到網路磁碟<br>人使您可以更方便地使用這<br>些共用資料夾對應到網路磁碟<br>也共用資料夾。 新公式 新公式 < | <ul> <li>描放多架體檔案</li> <li>連線到首頁,就可以透過網頁</li> <li>聽音樂、觀賞相簿幻燈片或觀<br/>看影片。</li> <li>鑽示NAS上的共用資料夾</li> <li>翻示NAS上的共用資料夾,使您可以方便地瀏覽並管理NAS上的檔案。</li> <li>執行初始化精靈</li> <li>逐步設定NAS。</li> <li>設定MAS的網路及PPPoE功能。</li> </ul> |
|                                                                                                    |                                                                                                    |                                                                                                    |

Version 1.0

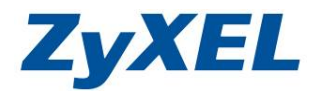

### 步驟二:

開啟 IE 瀏覽器,在網址列輸入 Zyxel NAS Starter Utility 此軟體搜尋到的 IP 位址 (192.168.0.39),並輸入帳號及密碼,點選登入

| 2 ZyXEL NSA320 - Windows Internet Explorer                                                                                                    |                                                                       |
|----------------------------------------------------------------------------------------------------|-----------------------------------------------------------------------|
| 🔆 🚫 👻 🗷 http://192.1680.39/cpacklogice.org.html                                                                                                    |                                                                       |
| 檔案② 编辑面 檢視② 教的教爱(Δ) 工具(D) 以明(B)                                                                                                    |                                                                       |
| 👷 教的教授 🛛 🎪 🌄 把估计明话。 🛃 Google 🞯 Yelool 管厚 🔬 把其外开始用。 🗿 再改                                                                                                   |                                                                       |
| Z ZyXEL NZA320                                                                                                    | 3 · □ · □ · 利用の・安全地の・エルロ・●・                                           |
| <b>ズッズEL</b><br>NSA320<br>(用まる<br>35<br>(用ます)<br>(用する)<br>(用する)<br>(用する)<br>(用する)<br>(用する)<br>(用する)<br>(用する)<br>(用する)<br>(用する)<br>(用する)<br>(用する)<br>(用する) | 正式21<br>25<br>55<br>55<br>57<br>57<br>57<br>57<br>57<br>57<br>57<br>5 |
| 17 ft.B:<br>Barin Re Info                                                                                                    | met Explorer #93 Javascript KI ActiveX (20082)12 -                    |
|                                                                                                    |                                                                       |
|                                                                                                    |                                                                       |

### **步驟三:** 進入圖形化介面→點選"管理"

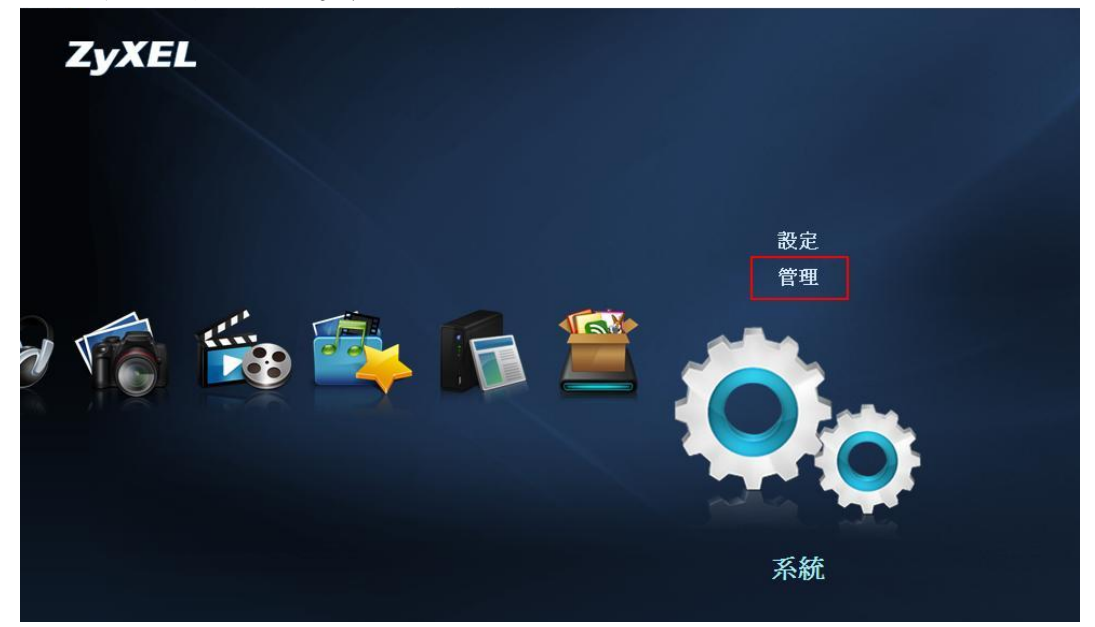

Version 1.0

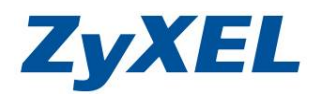

### 步驟四:

點選應用程式→套件→點選 WordPress 後方連結進入部落格

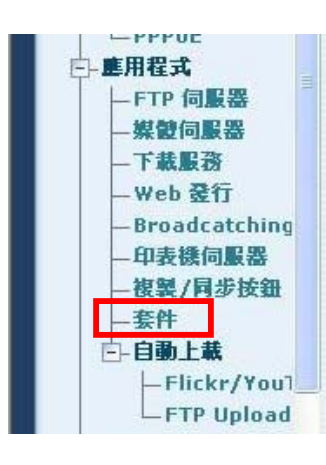

應用程式 - 套件

| 医件管理                |                                         |                                         |                |                                                                                                    |                                     |
|---------------------|-----------------------------------------|-----------------------------------------|----------------|----------------------------------------------------------------------------------------------------|-------------------------------------|
| 《》<br>従網際網路<br>擬取清單 | → ● ● ● ● ● ● ● ● ● ● ● ● ● ● ● ● ● ● ● | ● ▲ ● ● ● ● ● ● ● ● ● ● ● ● ● ● ● ● ● ● |                |                                                                                                    |                                     |
| 未安裝                 | DyDNS                                   |                                         | 001zypkg004    | 當使用動態 IP 位址時,此功能將會提供給您的 NAS 一個網域名稱。                                                                       |                                     |
| 未安裝                 | Gallery                                 | PHP-MySQL-phpMyAdmin                    | 2.3zypkg003    | 這個以網頁爲主的套件可以讓您管理 NAS 的照片。諸利用 NAS<br>的管理者帳號登入。管理者可以建立其他使用者的帳號。                                             |                                     |
| 未安裝                 | NFS                                     |                                         | 1.1.4zypkg003  | NFS (網路檔案系統 Network File System) 是一種檔案分享系<br>統,常常用於 Unix 類型的系統。                                           |                                     |
| 啓用                  | PHP-MySQL-phpMyAdmin                    |                                         | 1.0zypkg004    | 這個套件可透過網頁來管理MySQL。輸入使用者名稱 'root' 與密碼 '1234' 來登入。                                                          | http://192.168.0.39/pkg/phpmyadmin/ |
| 未安裝                 | SMART                                   |                                         | 5.39zypkg004   | 使用 S.M.A.R.T. (自我監控、分析、報告技術) 以監控硬碟。 它<br>會提早通知您將會造成磁碟低效能或故障的問題。                                           |                                     |
| 未安裝                 | SqueezeCenter                           | PHP-MySQL-phpMyAdmin                    | 7.5zypkg004    | 這讓您管理一個連接到 NAS 上的 Logitech 的多媒體播放裝置<br>(Squeezebox)。                                                      |                                     |
| 未安裝                 | Syslog                                  |                                         | 2.0.10zypkg002 | Syslog 通訊協定可讓裝置透過 IP 網路,將日誌傳送到可供儲存<br>的 syslog 伺服器,以備日後分析之需。                                              |                                     |
| 未安装                 | Tftp                                    |                                         | 0.7zypkg002    | 簡單檔案傳輸協定(TFTP)是使用 69 號通訊埠的網際網路檔案傳<br>輸協定,類似 FTP,但使用 UDP (使用者資料報通訊協定)而非<br>TCP (傳輸控制協定)。TFTP 無法列出目錄或驗證使用者。 |                                     |
| 啓用                  | WordPress                               | PHP-MySQL-phpMyAdmin                    | 2.7zypkg004    | 這個套件可讓您建立及管理一個部落格。 諸用 NAS 管理帳號登<br>入。管理者可以建立其他使用者的帳號。                                                     | http://192.168.0.39/pkg/WordPress/  |
| 未安裝                 | eMule                                   |                                         | 001zypkg005    | eMule 是開放源碼的點對點 (P2P) 檔案分享軟體,類似於<br>eDonkey,可用來從網際網路下載檔案。                                                 |                                     |
| 未安装                 | pyLoad                                  |                                         | 0.4.5zypkg001  | 透過NAS輕鬆管理免費空間(one-click-hosting)的下載任務。                                                                    |                                     |

Version 1.0

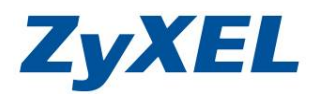

# 步驟五:

在 WordPress 登入頁面,輸入您的帳號及密碼,並點選"Log In(登入)"

|                                                                                                    | ERROR: Invalid username.                                                                                                    |                                                                                                    |                        |
|----------------------------------------------------------------------------------------------------|----------------------------------------------------------------------------------------------------|----------------------------------------------------------------------------------------------------|------------------------|
|                                                                                                    | Username                                                                                                    |                                                                                                    |                        |
|                                                                                                    | admin                                                                                                    |                                                                                                    |                        |
|                                                                                                    | Password                                                                                                    |                                                                                                    |                        |
|                                                                                                    |                                                                                                    |                                                                                                    |                        |
|                                                                                                    | Remember Me                                                                                                    | In                                                                                                    |                        |
|                                                                                                    | Lost your password?                                                                                                    |                                                                                                    |                        |
|                                                                                                    |                                                                                                    |                                                                                                    |                        |
| :                                                                                                    |                                                                                                    |                                                                                                    |                        |
|                                                                                                    |                                                                                                    |                                                                                                    |                        |
| 已建立的部落,                                                                                                    | 並點選"Site Admin"進入編輯<br>NSA320<br><sup>My WordPress weblog</sup>                                                                                                    |                                                                                                    |                        |
| 2建立的部落,                                                                                                    | 並點選"Site Admin"進入編輯<br>NSA320<br><sup>My WordPress weblog</sup>                                                                                                    |                                                                                                    |                        |
| 2建立的部落,<br>第一篇文章<br>September 29th, 2011                                                                                                    | 並點選"Site Admin"進入編輯<br>NSA320<br><sub>My WordPress weblog</sub>                                                                                                    |                                                                                                    | Search                 |
| 2建立的部落,<br>第一篇文章<br>September 29th, 2011<br>第一表使用NSA3207                                                                                                    | 並點選"Site Admin"進入編輯<br>NSA320<br><sup>My WordPress weblog</sup>                                                                                                    | Pages<br>» About                                                                                                    | Search                 |
| 2.建立的部落,<br>第一篇文章<br>September 29th, 2011<br>第一次使用NSA3207<br>Posted in                                                                                                    | 並點選"Site Admin"進入編輯<br>NSA320<br>My WordPress weblog                                                                                                    | Pages<br>» About<br>Archives<br>» September 201<br>» Lanuary 2009                                                                                                    | Search                 |
| 2.建立的部落,<br>第一篇文章<br>September 29th, 2011<br>第一次使用NSA320 <sup>4</sup><br>Posted in<br>Hello world!<br>January 15th, 2009                                                    | 並點選"Site Admin"進入編輯<br>NSA320<br>My WordPress weblog                                                                                                    | Pages<br>» About<br>Archives<br>» September 201<br>» January 2009<br>Categories<br>» Uncategories                                                                                                    | ] <u>Search</u>        |
| 2.建立的部落,<br>第一篇文章<br>September 29th, 2011<br>第一次使用NSA3207<br>Posted in<br>Hello world!<br>January 15th, 2009<br>Welcome to WordPP<br>start blogging!                        | 並點選"Site Admin"進入編輯<br>NSA320<br>My WordPress weblog<br>h Uncategorized   Edit   No Comments »<br>ress. This is your first post. Edit or delete it, then                                          | Pages<br>» About<br>Archives<br>» September 201<br>» January 2009<br>Categories<br>» Uncategorized<br>Blogroll                                                                                                    | ] Search<br>11<br>(2)  |
| 2.建立的部落,<br>第一篇文章<br>September 29th, 2011<br>第一次使用NSA320 <sup>27</sup><br>Posted ii<br>Hello world!<br>January 16th, 2009<br>Welcome to WordPi<br>start blogging!<br>Posted | 並點選"Site Admin"進入編輯<br>NSA320<br>My WordPress weblog                                                                                                    | Pages<br>» About<br>Archives<br>» September 201<br>» January 2009<br>Categories<br>» Uncategorized<br>Biogroll<br>» Documentation<br>» Plugins<br>» Support Forum<br>» Themes                                                       | [] [Searc]             |
| 2.建立的部落,<br>第一篇文章<br>September 29th, 2011<br>第一次使用NSA320 <sup>4</sup><br>Posted ii<br>Hello world!<br>January 16th, 2009<br>Welcome to WordPi<br>start blogging!<br>Posted  | 並點選"Site Admin"進入編輯<br>NSA320<br>My WordPress weblog<br>h Uncategorized   Edit   No Comments »<br>ress. This is your first post. Edit or delete it, then<br>in Uncategorized   Edit   1 Comment » | Pages<br>» About<br>Archives<br>» September 201<br>» January 2009<br>Categories<br>» Uncategorized<br>Biogroll<br>» Documentation<br>» Plugins<br>» Support Forum<br>» Themes<br>Meta<br>» Site Admin                               | ] [Searc]              |
| 2.建立的部落,<br>第一篇文章<br>September 29th, 2011<br>第一次使用NSA320 <sup>4</sup><br>Posted in<br>Hello world!<br>January 16th, 2009<br>Welcome to WordPi<br>start blogging!<br>Posted  | 並點選"Site Admin"進入編輯<br>NSA320<br>My WordPress weblog<br>n Uncategorized   Edit   No Comments »<br>ress. This is your first post. Edit or delete it, then<br>in Uncategorized   Edit   1 Comment » | Pages<br>» About<br>Archives<br>» September 201<br>» January 2009<br>Categories<br>» Uncategorized<br>Blogroll<br>» Documentation<br>» Plugins<br>» Support Forum<br>» Themes<br>Meta<br>» Site Admin<br>» Log out<br>» Valid XHTML | ] [Searcl<br>11<br>(2) |

Version 1.0

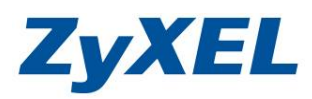

### 步驟七: 點選 Tool(工具)→Backup(備份)→Backup now(現在備份)

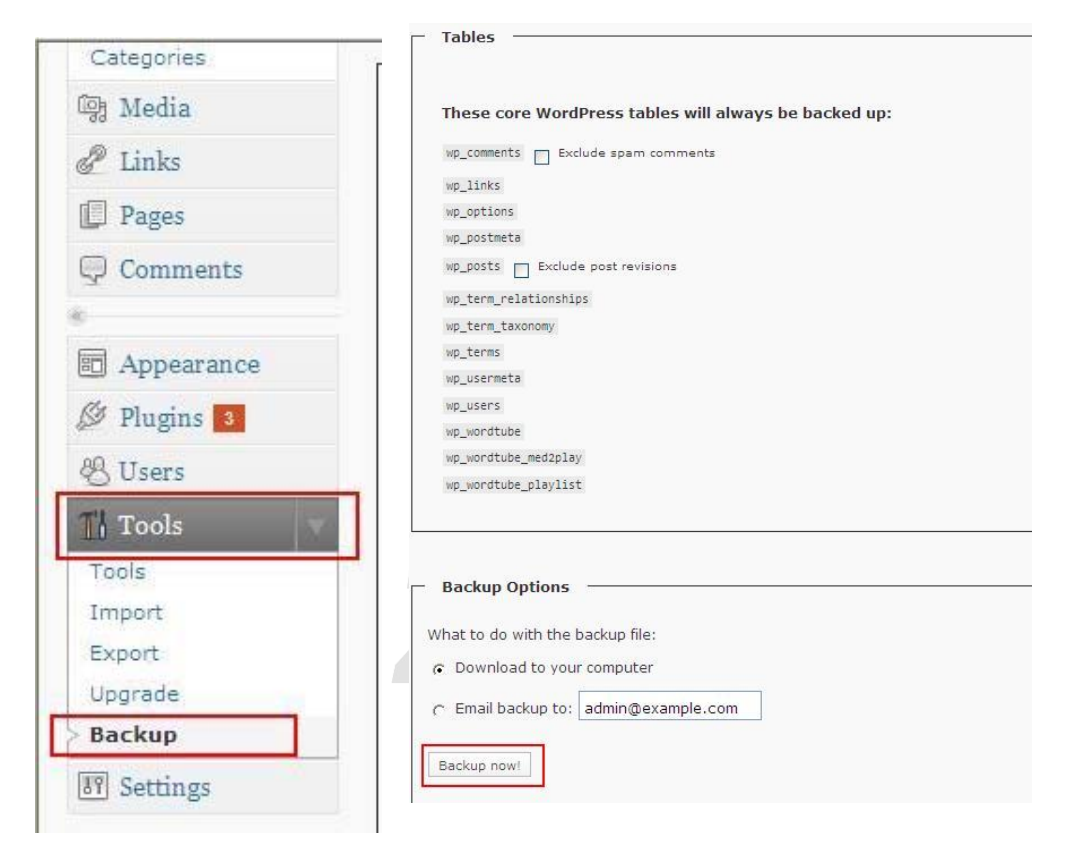

#### 步驟八:

備份成功,即會顯示 Backup complete ※ 備份資料會存放於安裝 WordPress 套件的資料夾中

| Progress                                                      |  |
|---------------------------------------------------------------|--|
| DO NOT DO THE FOLLOWING AS IT WILL CAUSE YOUR BACKUP TO FAIL: |  |
| Close this browser                                            |  |
| Reload this page                                              |  |
| Click the Stop or Back buttons in your browser                |  |
| Progress:                                                     |  |
| 100%                                                          |  |
| Backup complete, preparing <u>backup</u> for download         |  |

#### Backup

You must manually backup plugins, themes, uploads folders which are located under admin/zy-pkgs/WordPress.

You can restore your data and files by importing the .sql file through PHPMyAdmin webpage and copying files from your local PC to folders *plugins, themes, uploads* under admin/zy-pkgs/WordPress.

| Tables                                                |  |
|-------------------------------------------------------|--|
| These core WordPress tables will always be backed up: |  |
| Np_comments                                           |  |
| wp_links                                              |  |
| wp_options                                            |  |

Version 1.0

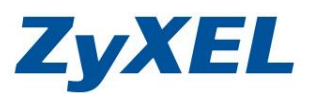

# 二、 回復

狀況:誤刪文章,如何將先前備份的文章回復至部落格呢?※必需是曾有做備份的狀況下才有資料檔可回復

步驟一:

| ッテー・               |                                                                                                    |                             |                |                                                                 |                                     |
|--------------------|----------------------------------------------------------------------------------------------------|-----------------------------|----------------|-----------------------------------------------------------------|-------------------------------------|
| 點選應用               | 程式→套件<br>FTFUC<br>FTF 伺服器<br>解體伺服器<br>下載服務<br>Web 愛行<br>Broadcatching<br>印表幾伺服器<br>複製/同步按鈕<br>套件<br>自動上載<br> | →點選 PHP                     | P-MySQ         | L-phpMyAdmin 後方連約                                               | ŧ                                   |
| 展用在式 - 装件<br>本件体理  |                                                                                                    |                             |                |                                                                 |                                     |
| ★計管理 從網際網路<br>御取清單 | ● ● ● ● ● ● ● ● ● ● ● ● ● ● ● ● ● ● ●                                                                        | <ul> <li>停用 套件資訊</li> </ul> |                |                                                                 |                                     |
| 未安裝                | DyDNS                                                                                                    |                             | 001zypkg004    | 當使用動態 IP 位址時,此功能將會提供給您的 NAS 一個網域名稱。                             | ۵                                   |
| 未安裝                | Gallery                                                                                                    | PHP-MySQL-phpMyAdmin        | 2.3zypkg003    | 這個以網頁爲主的套件可以讓您管理 NAS 的照片。諸利用 NAS<br>的管理者帳號登入。管理者可以建立其他使用者的帳號。   |                                     |
| 未安裝                | NFS                                                                                                    |                             | 1.1.4zypkg003  | NFS (網路檔案系統 Network File System) 是一種檔案分享系<br>統,常常用於 Unix 類型的系統。 |                                     |
| 啓用                 | PHP-MySQL-phpMyAdmin                                                                                         |                             | 1.0zypkg004    | 這個套件可透過網頁來管理MySQL。輸入使用者名稱 'root' 與密碼 '1234' 來登入。                | http://192.168.0.39/pkg/phpmvadmin/ |
| 未安裝                | SMART                                                                                                    |                             | 5.39zypkg004   | 使用 S.M.A.R.T. (自我監控、分析、報告技術) 以監控硬碟。 它<br>會提早通知您將會造成磁碟低效能或故障的問題。 |                                     |
| 未安裝                | SqueezeCenter                                                                                                | PHP-MySQL-phpMyAdmin        | 7.5zypkg004    | 這讓您管理一個連接到 NAS 上的 Logitech 的多媒體播放裝置<br>(Squeezebox)。            |                                     |
| 未安裝                | Syslog                                                                                                    |                             | 2.0.10zypkg002 | Syslog 通訊協定可讓裝置透過 IP 網路,將日誌傳送到可供儲存<br>的 syslog 伺服器,以儋日後分析之需。    |                                     |
|                    |                                                                                                    |                             |                |                                                                 |                                     |

步驟二:

### 輸入帳號及密碼登入 phpMyAdmin 設定畫面

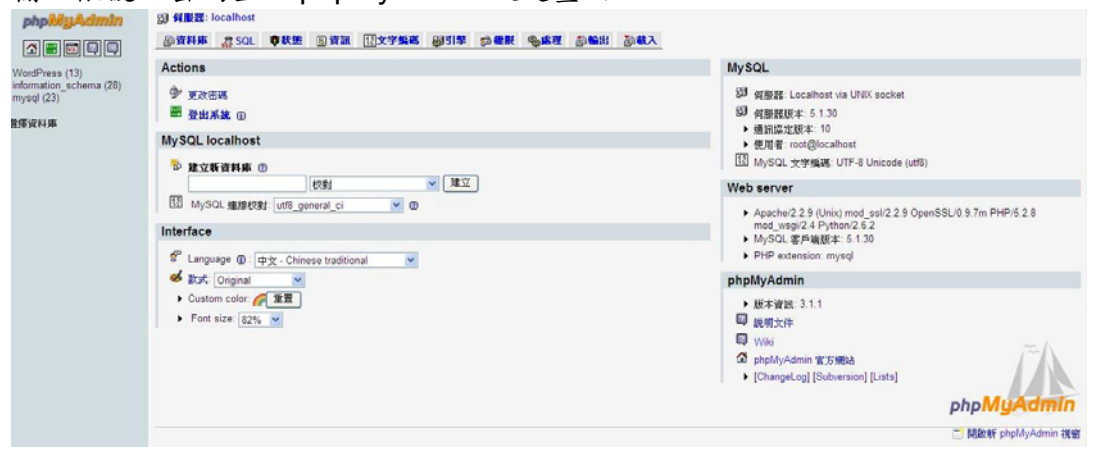

Version 1.0

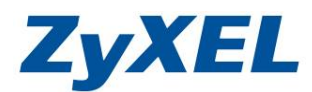

## 步驟三:

點選"載入"→文字編碼為 utf8(曾經備份過的資料)→點選"瀏覽"→將備份的資料瀏覽 至設定畫面

| phpMyAdmin                                                       | 段 何服器: localhost                                                                                                    |            |
|------------------------------------------------------------------|----------------------------------------------------------------------------------------------------|------------|
|                                                                  | ■資料庫 ぷ SoL 尊状態 圓資調 団文字集碼 御1章 急権限 物度理 急輸出 <mark>●教入</mark>                                                                                                    |            |
| WordPress (13)<br>information_schema (28)<br>mysql (23)<br>暨揮資料庫 | <ul> <li>◆ 載入檔案・</li> <li>文学檔案的位置</li> <li>(最大容量: 102 kKB)</li> <li>文学编编檔案</li> <li>uf8</li> <li></li></ul> <li>(最大容量: 102 kKB)     <li>文学编编檔案</li> <li>(103 x 1)     <li>(103 x 1)     </li> </li></li> |            |
|                                                                  | 諸母親入<br>② Allow interrupt of import in case script detects it is close to time limit. This might be good way to import large files, however it can break transactions.<br>開始時報過多少行記錄 (語法) 0              |            |
|                                                                  | - 載入檔案格式-<br>・<br>・<br>の SQL<br>の<br>の<br>の<br>いのれE<br>マ<br>の<br>いのれ<br>で<br>の<br>いのれ<br>で<br>の<br>の<br>の<br>の<br>の<br>の<br>の<br>の<br>の<br>の<br>の<br>の<br>の                                              |            |
| 擇要上傳的檔案                                                          |                                                                                                    | 執行         |
| 查询(): 🗁 WondPress_wy                                             | n_20110929_422 ml 🔽 🔾 🛊 👂 🖫 -                                                                                                    | dyAdmin 視窗 |
| <b>步驟四:</b><br>成功將檔筆                                             | 案瀏覽至設定畫面,點選"執行"                                                                                                    |            |
| phpMyAdmin                                                       | 월 何服器: localhost                                                                                                    |            |

|                                                              | ◎資料# 認 SOL 专状態 ③資訊 ①文字編碼 刷引擎 急權數 電產運 創輸出 》章载入                                                                                                    |
|--------------------------------------------------------------|----------------------------------------------------------------------------------------------------|
| /ordPress (13)<br>formation_schema (28)<br>ysql (23)<br>军資料庫 | # 载入檔案<br>文学檔案的位置 <u>ss_wp_20110929_422 sql</u><br>道照 (最大容量: 102 kKB)<br>文字编碼檔案: utf8<br>載入檔案医細會自動執查: 不適用, gzip, zip                                                                        |
|                                                              | 「部の載入<br>「 Allow interrupt of import in case script detects it is close to time limit. This might be good way to import large files, however it can break transactions.<br>開始特略過多少行記録(語法)[0 |
|                                                              | 「執入督案格式<br>③ SOL                                                                                                    |
|                                                              |                                                                                                    |
|                                                              | <ul> <li>開設新 phpMyAdmin</li> </ul>                                                                                                    |

Version 1.0

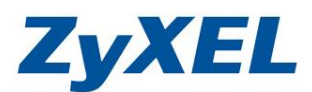

# 步驟五:

| 出現載入)                                      | 成功的訊息                                          |
|--------------------------------------------|------------------------------------------------|
| php <mark>MyAdmin</mark>                   | 鍧 伺服器: localhost                               |
|                                            | 人類電出 出版 一個 一個 一個 一個 一個 一個 一個 一個 一個 一個 一個 一個 一個 |
|                                            | ✓ 載入成功:共 210 句腦法已執行.                           |
| vvordPress (13)<br>information_schema (28) |                                                |
| mysql (23)                                 | r载入檔案                                          |
| 聲揮資料庫                                      | 文字檔案的位置 (創質) (最大容量: 102 kKB)                   |

### 步驟六:

進入自己的部落格,便可看見之前所建立的文章回復至部落格

| NSA320<br>My WordPress weblog                                                                                                    |                                                                                |
|----------------------------------------------------------------------------------------------------|--------------------------------------------------------------------------------|
| 第一篇文章<br>September 29th, 2011<br><b>第一次使用NSA320^^</b><br>Posted in Uncategorized   No Comments »                                   | Pages<br>* About<br>Archives                                                   |
| Hello world!<br>January 15th, 2009                                                                                                 | » September 2011<br>» January 2009<br><b>Categories</b><br>» Uncategorized (2) |
| Welcome to WordPress. This is your first post. Edit or delete it, then<br>start blogging!<br>Posted in Uncategorized   1 Comment » | Blogroll<br>» Documentation<br>» Plugins<br>» Support Forum<br>» Themes        |
|                                                                                                    | Meta<br>* Log in<br>* Valid X <u>HTML</u><br>* X <u>FN</u><br>* WordPress      |